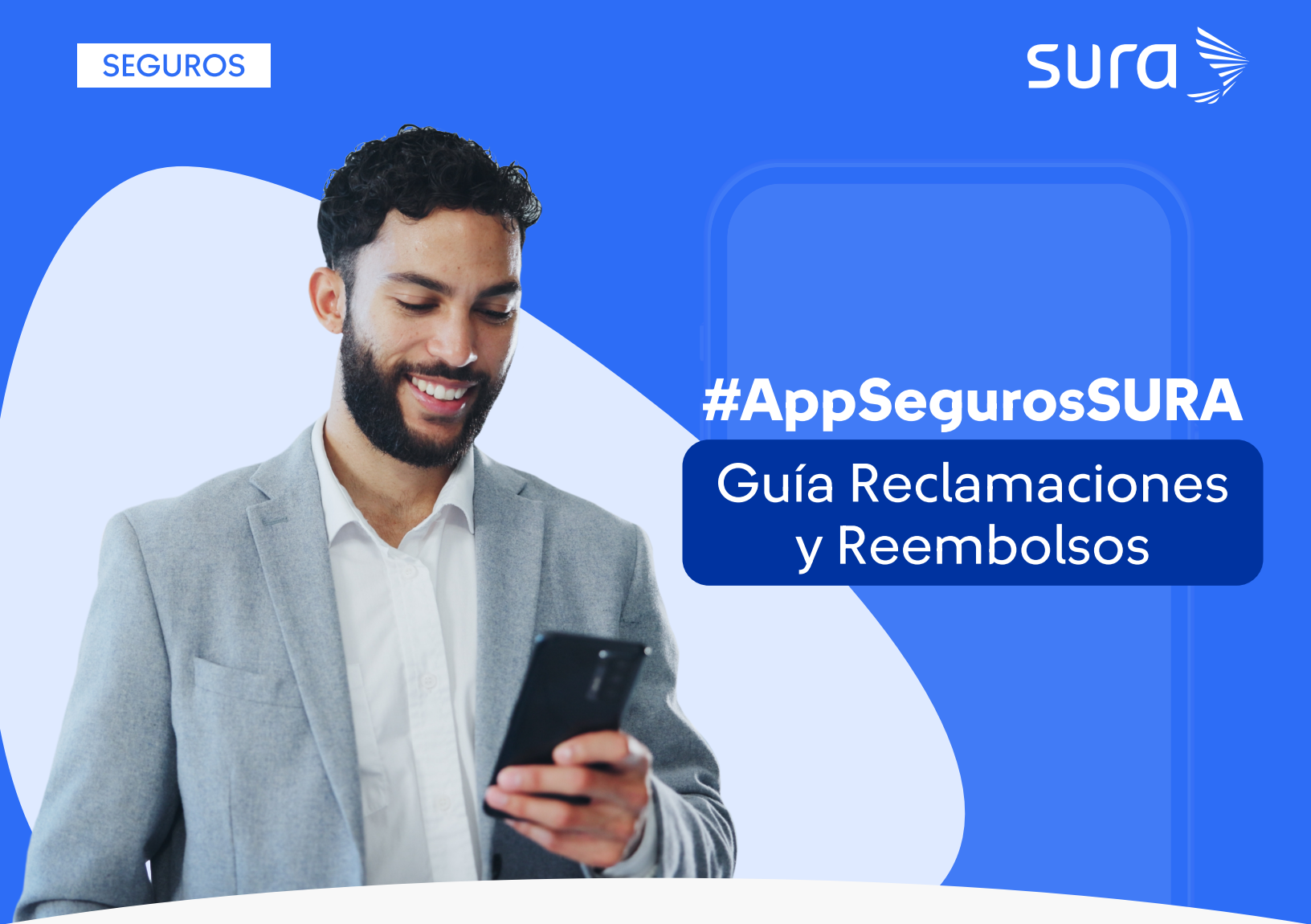

## **Reclamaciones y Reembolsos**

1

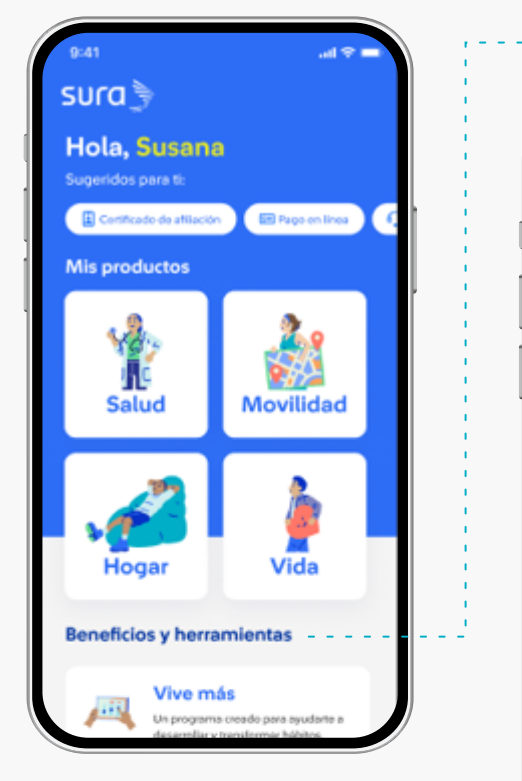

## <section-header><section-header><image><image><image><image><image><image><image><section-header><section-header><section-header><section-header><section-header>

2 Selecciona la opción **Reclamaciones** 

Ingresa al home de la aplicación/Menú Beneficios y Herramientas

Selecciona la opción **Reclamaciones y Reembolsos:** en esta opción los usuarios con seguros en salud, vida y eps, podrán consultar, gestionar y realizar sus reclamaciones y/o transcripción de incapacidad.

## **Reclamaciones en Curso e Historial**

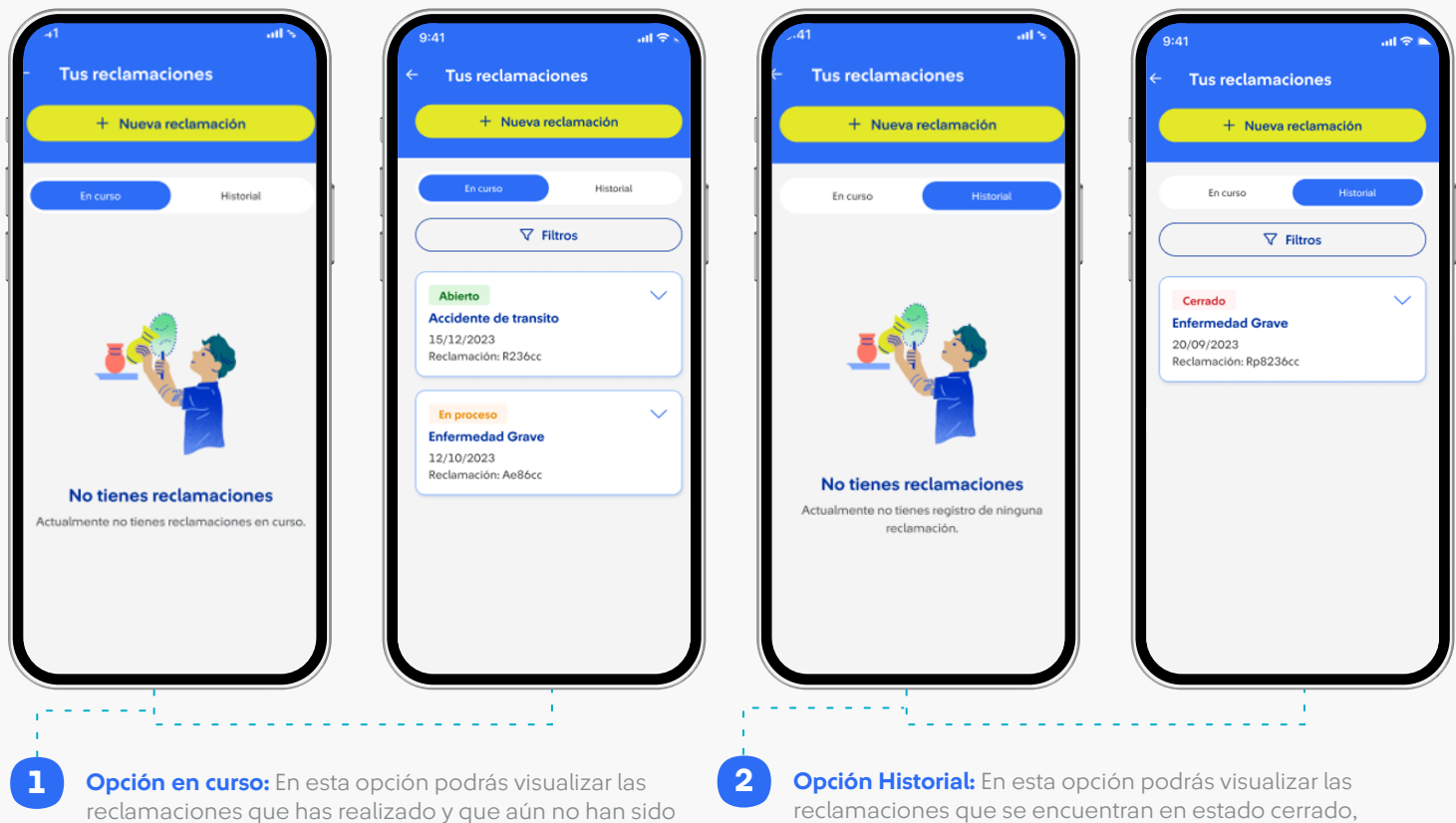

reclamaciones que has realizado y que aún no han sido cerradas, es decir que se encuentran en los estados abierto o en proceso, también podrás ver la fecha de creación y el # de reclamación.

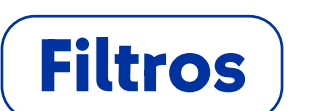

reclamación.

también podrás ver la fecha de creación y el # de

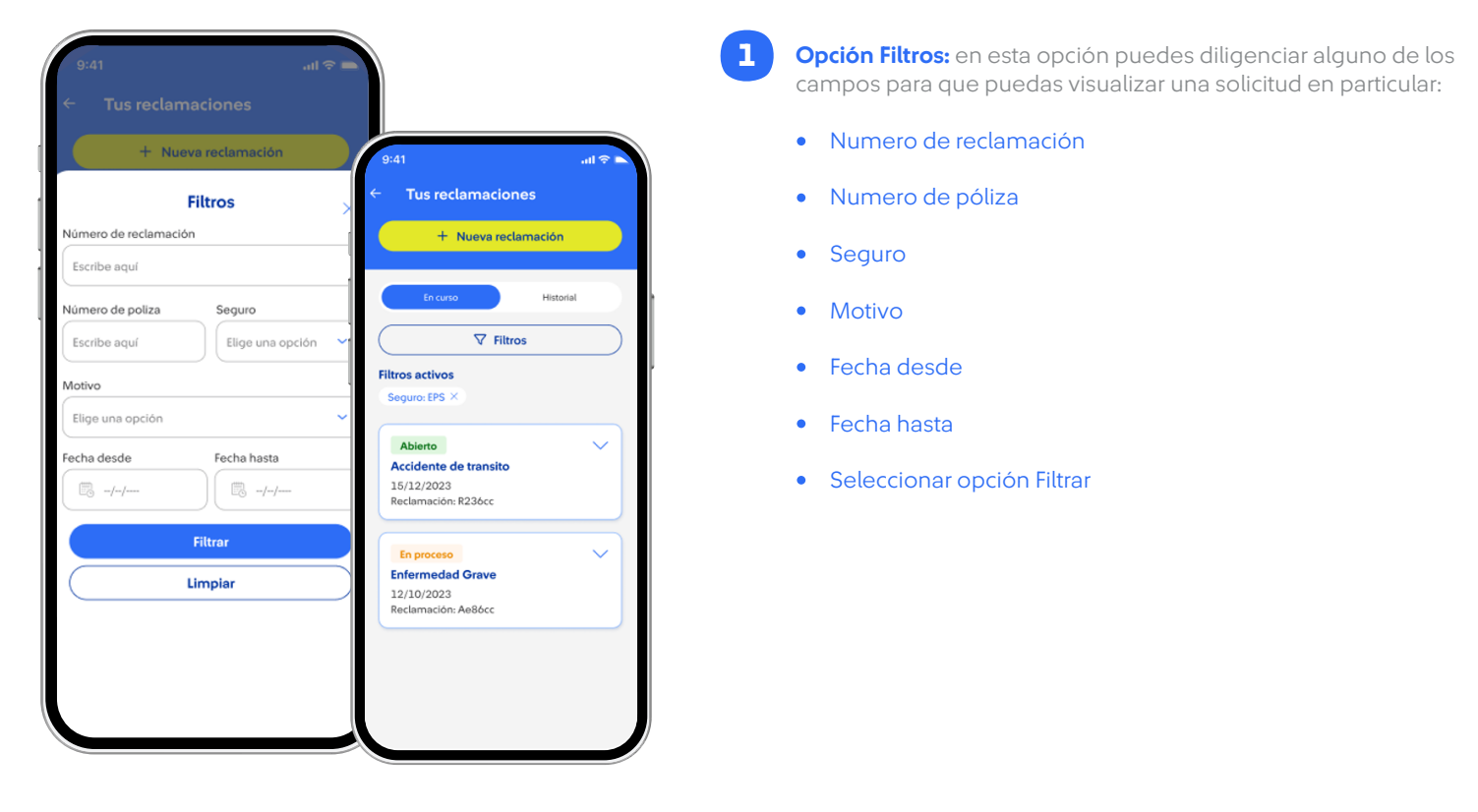

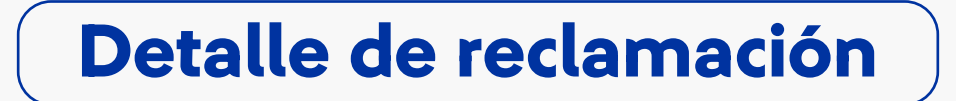

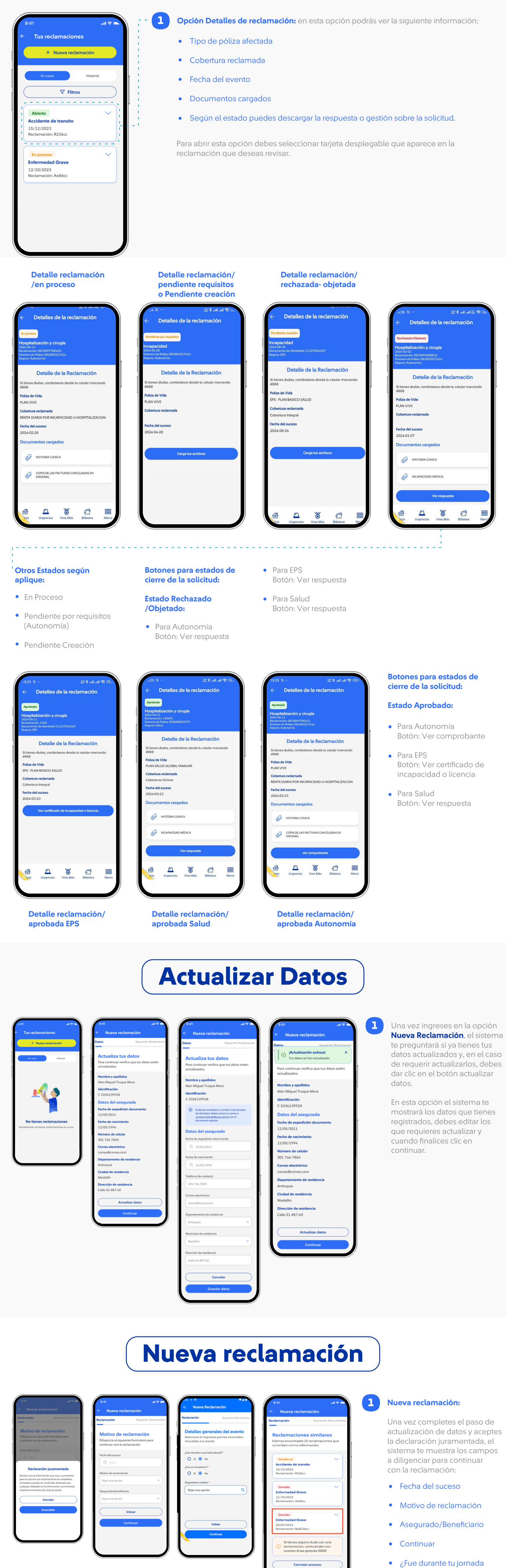

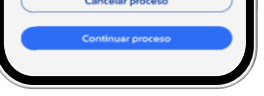

## Nueva reclamación:

2

- Selecciona la cobertura por la cual deseas realizar tu reclamación.
- Diligencia la declaración de asegurabilidad y valida el resumen de respuestas.
- Si deseas corregir, clic en el botón corregir, si todo está ok, clic en continuar.
- laboral?
- ¿ Fue en el exterior?Selecciona una opción en
- Diagnóstico médicoContinuar
- Revisa, confirma o corrige

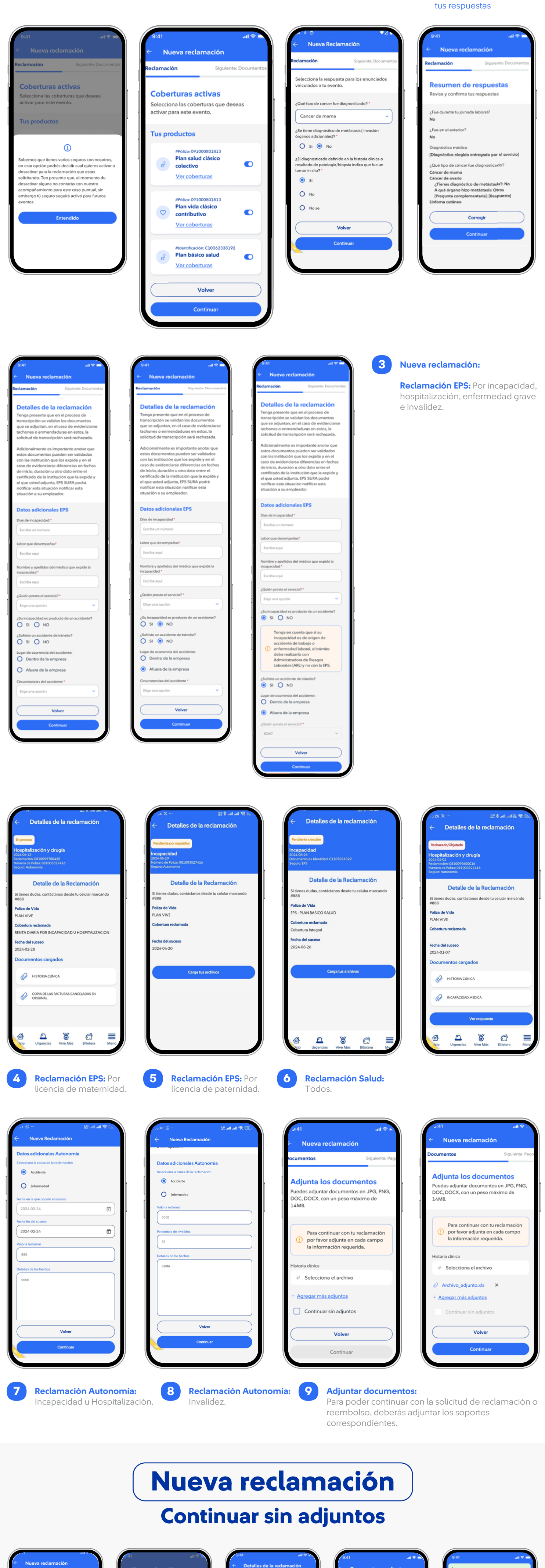

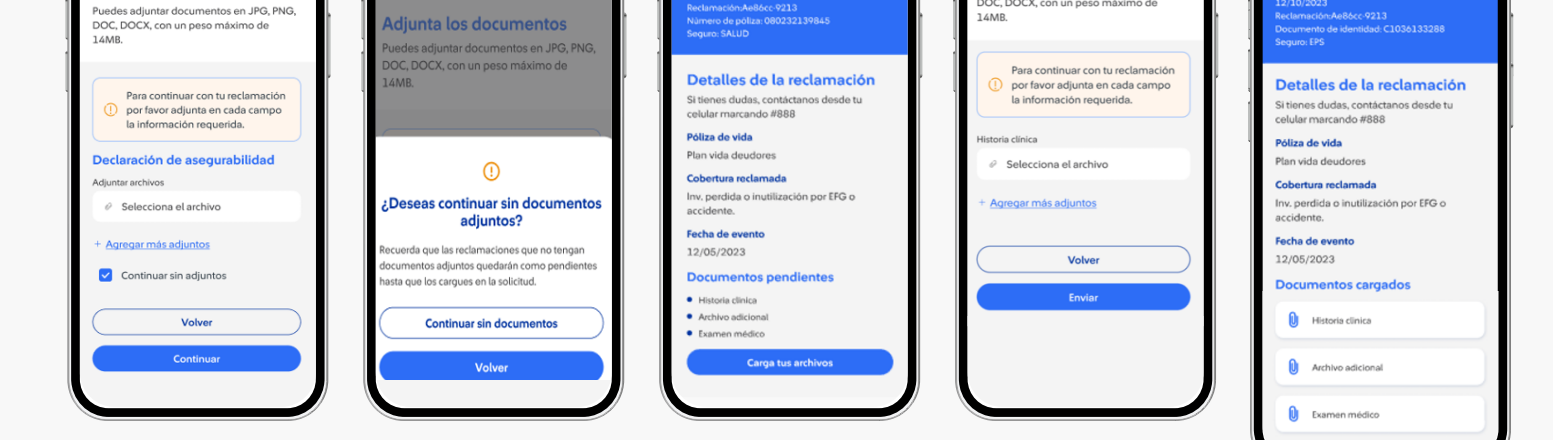

Documentos pendientes

Adjunta los documentos

Puedes adjuntar documentos en JPG, PNG, DOC, DOCX, con un peso máximo de 0 s

Si seleccionas esta opción, es importante saber que las reclamaciones sin soportes no podrán ser atendidas, estas quedarán en estado pendiente hasta que los adjuntes y, para adjuntarlos debes:

- Ingresar a la opción ver detalle de la reclamación.
- Ingresar a la reclamación que se encuentra en estado " pendiente por requisitos o Pendiente creación".
- Elegir la opción carga tus archivos.

Adjunta los documentos

- Posteriormente se mostrará la pantalla para adjuntar los documentos, los cargas y seleccionar el botón enviar.
- Una vez toques el botón enviar, entonces el sistema te mostrará los documentos cargados.

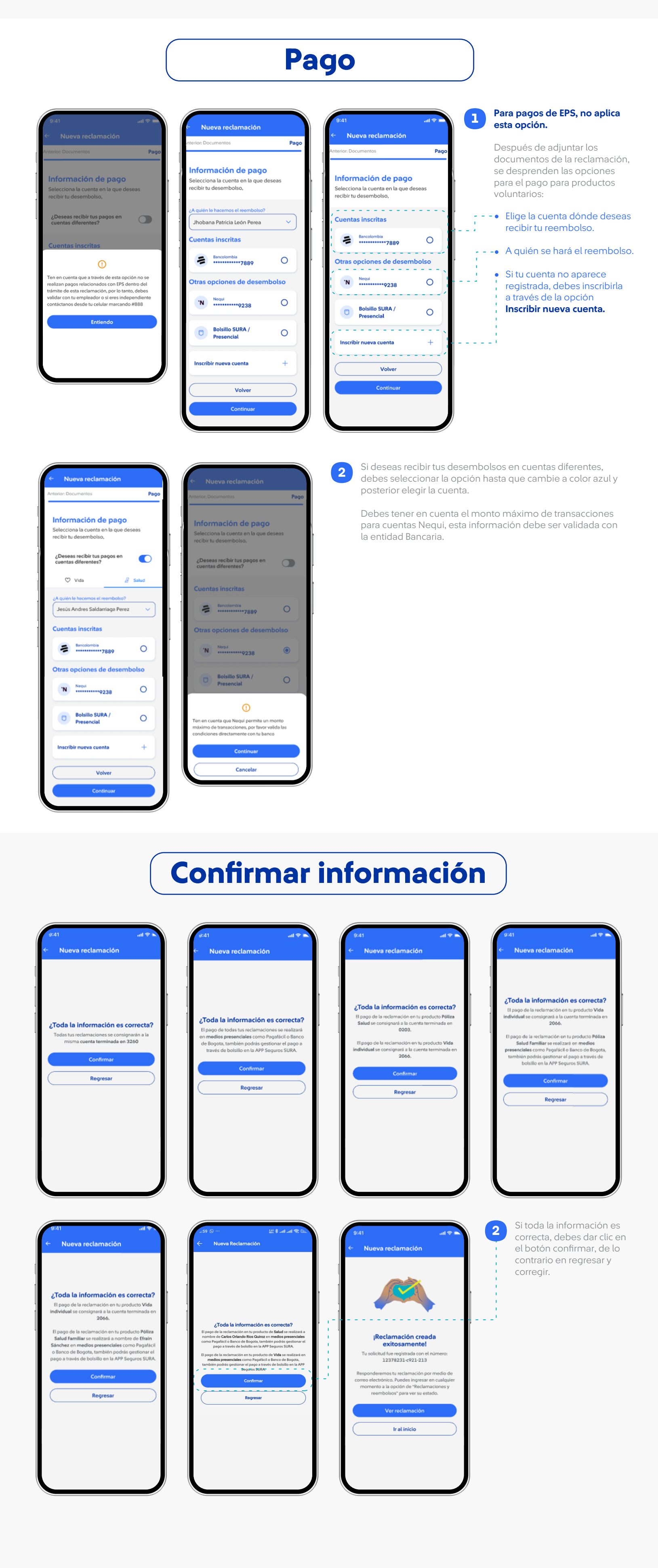